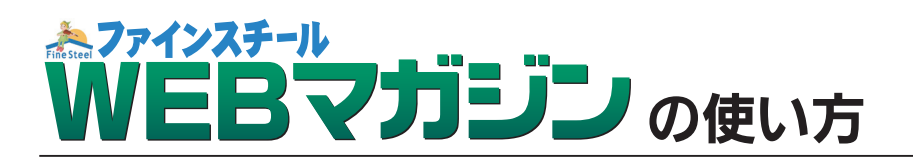

基本操作は、下部のツールバーで行います。

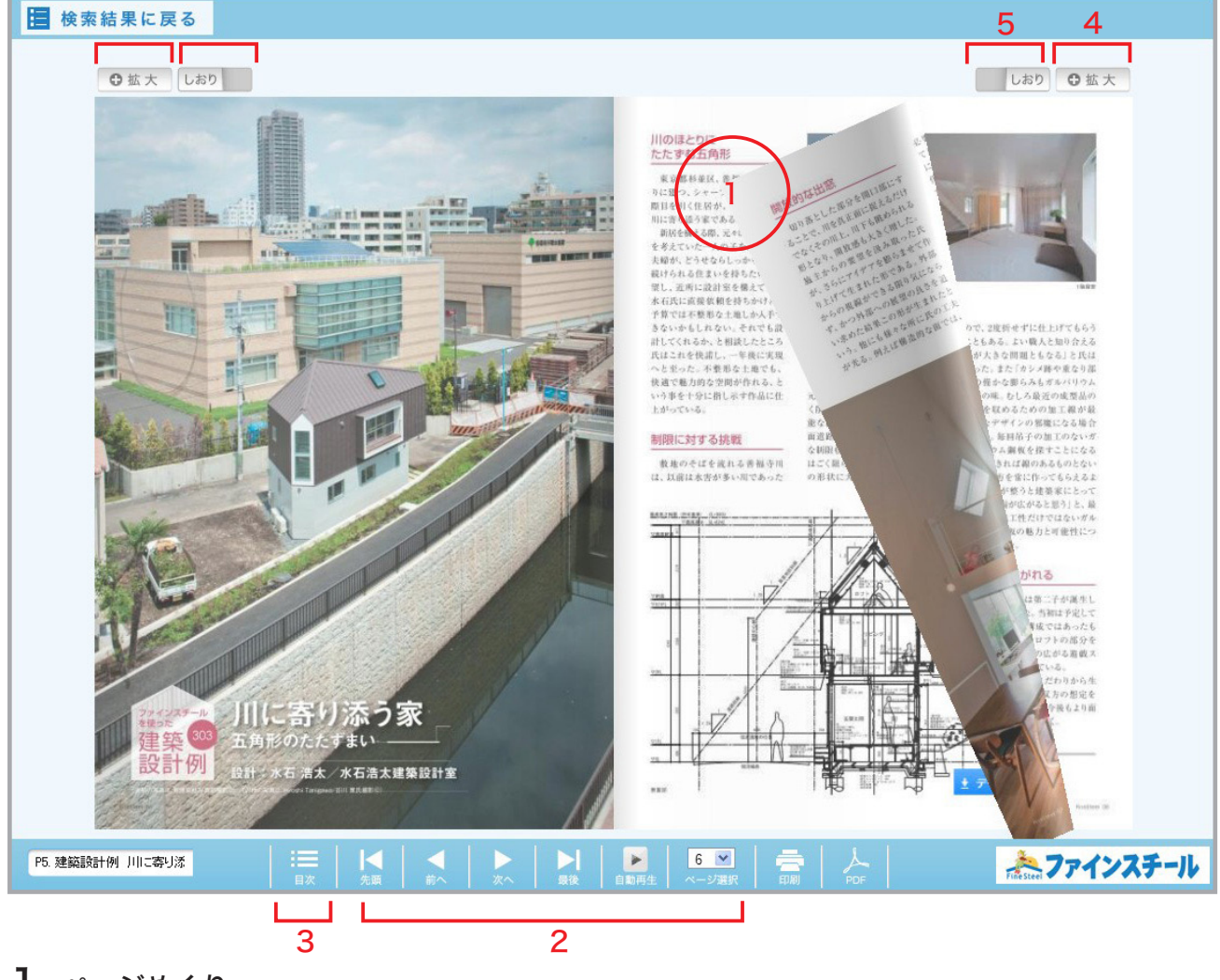

# 1. ページめくり

ページの四隅にマウスを近ずけると、ページがめくれます。 そのままマウスをドラックすると紙カタログをめくるように、画面上でページをめくることができます。 ※ページめくりは、Internet Explorer 9 以上、FireFox 3.6 以上、Google Chrome 6 以上で再現できます。

## 2. ページ移動ボタン

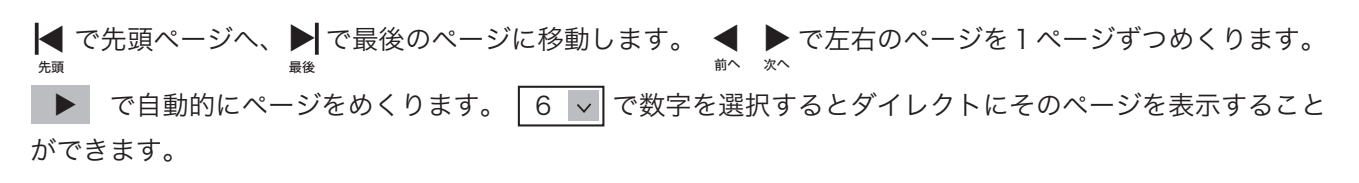

### 3. 目次機能

をクリックすると目次ページが開きます。ページタイトルをクリックすると該当のページが開きます。 <sup>■</sup>\*

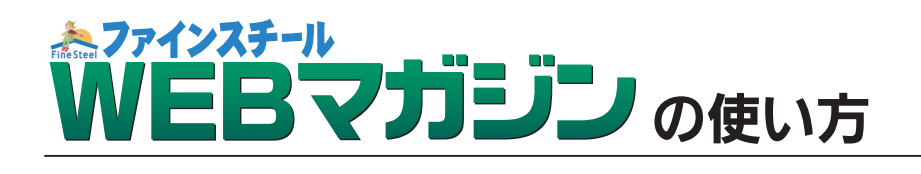

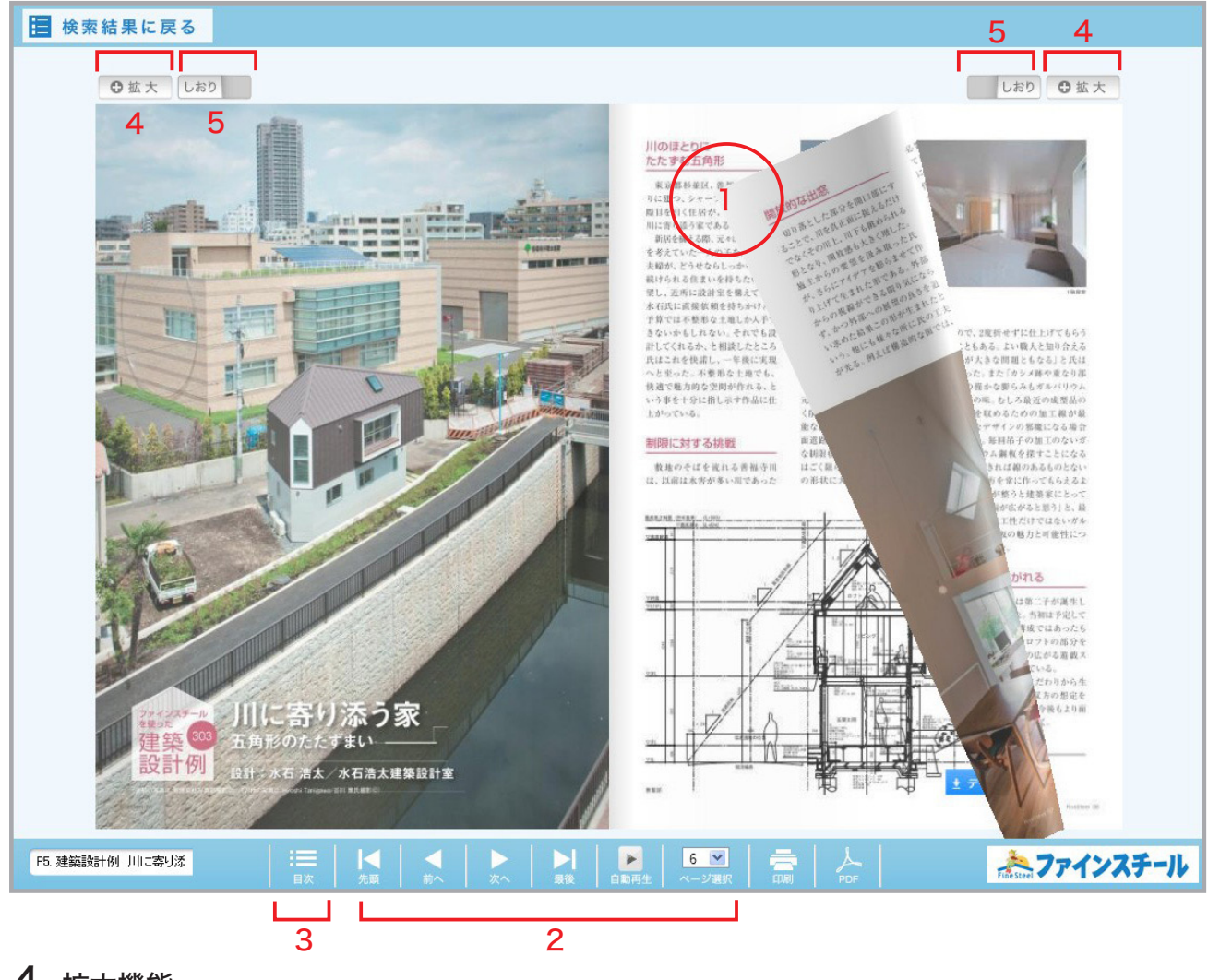

### 4. 拡大機能

● 拡大 をクリックすると、ページを拡大して見ることができます。どの部分を拡大しているか、拡大時の
エリアナビゲーションが表示されます。 戻る をクリックすると、拡大が解除されます。

#### **5.** しおりを入れる

気になるページでしおり をクリック or タップで、簡単にしおり(Bookmark)を挿入することができます。

※2012年夏号以前のWEBマガジンには、「外観イラスト」や「スライドショー」などの機能は付いていません。 2012年秋号以降の対応となりますので、ご了承ください。